## **ONLINE JOINT DECLARATION APPROVAL PROCESS USING E-SIGN**

Step-1 : Login https://unifiedportal-emp.epfindia.gov.in/epfo/

| EMPLOYEES' PROVIDENT FUND ORGANISATION, INDIA<br>MINISTRY OF LABOUR & EMPLOYMENT, GOVERNMENT OF INDIA                                                                    | -A A A<br>employerfeedback[at]epfindia[dot]gov[dot]in<br>Logout<br>Fri 17 May 2024 (PV 5.0.13) |
|----------------------------------------------------------------------------------------------------|------------------------------------------------------------------------------------------------|
| 🖀 Home Member - Establishment - Payments - Dashboards - User - Admin - Online Services - ABRY -                                                                          |                                                                                                |
| i Alerts and To Do Tasks                                                                                                    | Employer Profile                                                                               |
| The section 14B, Click here to pay damages(14B) on belated payment of dues. To avoid inquiries under section 14B, Click here to pay.                                     | Est. ld<br>LIN                                                                                 |
| Dear Employer, You are liable to pay interest(7Q) on belated remittance of contribution, Click here to pay.                                                              | PAN<br>PF                                                                                      |
| INEW: Dear Employer, Kindly note, the existing digital signature process has been changed. Click here to know the detailed process.                                      | Pension EDLI                                                                                   |
| NEW: Do you wish to register at National Career Service (NCS) Portal ? O YES Register                                                                                    | National<br>Classific:<br>(NIC)                                                                |
| Intervent Last Date for registration under Atmanirbhar Bharat Rozgar Yojana(ABRY) is 31.03.2022. Please register yourself to avail the benefits. Click here for details. | Address<br>PF Office                                                                           |

| Home     | Member - Establishment - Payments - Das         | hboards - / /ser - Admin - Online Services - ABRY -                                                 |                             |
|----------|-------------------------------------------------|----------------------------------------------------------------------------------------------------|-----------------------------|
|          | MEMBER PROFILE                                  |                                                                                                    |                             |
| i /      | REGISTER-INDIVIDUAL                             |                                                                                                    | Employer Profile            |
|          | REGISTER-BULK                                   |                                                                                                    |                             |
| 0.5      | KYC-BULK                                        | a stad asymptot of duce. To sucid inquiries under section 1/B. Click have to pay                    | Est. Id                     |
| <b>A</b> | EXIT-BULK                                       | nated payment of dues. To avoid inquines under section 146, Cick here to pay.                       | LIN                         |
| 90       | APPROVALS                                       | ated remittance of contribution. Click here to pay.                                                 | PAN                         |
|          | MISSING DETAILS BULK                            |                                                                                                    | PF                          |
|          | APPROVE MISSING DETAILS                         |                                                                                                    | Pension                     |
| 96       | AADHAAR VERIFICATION                            | re process has been changed. Click here to know the detailed process.                               | EDLI                        |
|          | APPROVE KYC PENDING FOR DS                      |                                                                                                    | National II<br>Classificati |
| 96       | BASIC DETAILS CHANGE REQUESTS                   | rtal ? O YES Register                                                                               | (NIC)                       |
|          | APPROVE KYC SEEDED BY MEMBER                    |                                                                                                    | Address                     |
| 9        | UAN ALLOTMENT FOR EXISTING MEMBER               | Yojana(ABRY) is 31.03.2022. Please register yourself to avail the benefits. Click here for details. |                             |
|          | INTERNATIONAL WORKER <-> DOMESTIC WORKER CHANGE |                                                                                                    | PF Office                   |
| <b>8</b> | APPROVE POHW REQUEST NEW                        | <u> </u>                                                                                            |                             |

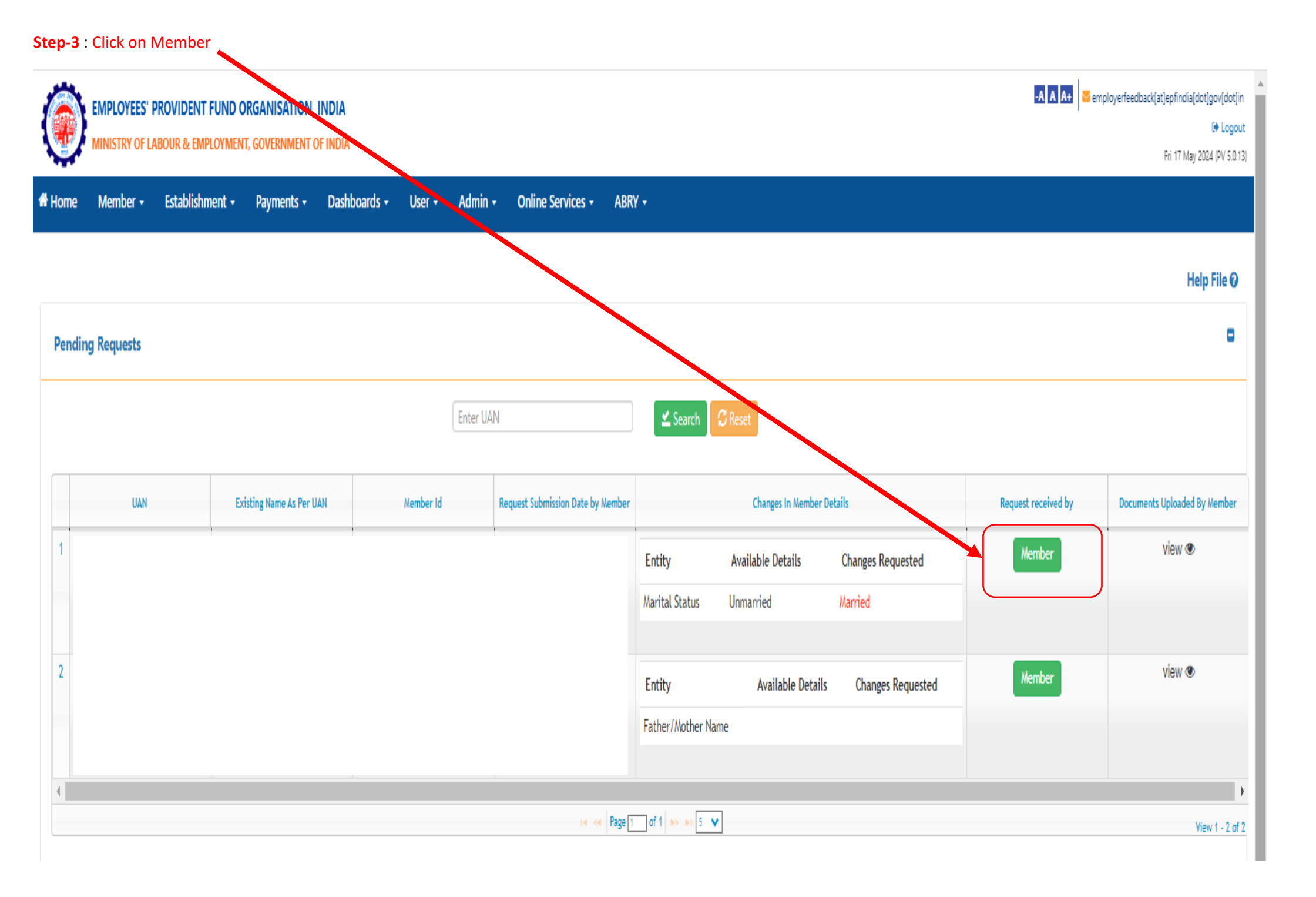

Step-4: Check the details requested for change in RED font > if found correct, click in check box (Declaration by Authorised signatory)

> Upload documents relevant to change request [For change in Name, DOB: Aadhaar, PAN, Birth Certificate, Leaving Certificate etc.], [For Change in Marital Status: Aadhaar, PAN, Marriage Certificate], [For Change in DOJ, DOE, Other: Aadhaar, PAN, Appointment letter, Declaration by Company on letterhead] After upload documents (combine the documents in a single file) > write Remarks "Request verified by company" > Click on Approve using E-sign

Upon Clicking on Approve using E-Sign, you will get OTP by SMS on E-sign Registered Mobile Number > Enter OTP & Approve the request

| MINISTRY OF LABOUR & EMPLOYMENT, GOVERNMENT OF INDIA<br>Home Member - Establishment - Payments - Dashboards - User - | Dashboards - User -                                                                    |                                               |                                                                   | er ogun<br>Fri 17 May 2024 (PV 5.0.13 |                     |                              |  |
|----------------------------------------------------------------------------------------------------|----------------------------------------------------------------------------------------|-----------------------------------------------|-------------------------------------------------------------------|---------------------------------------|---------------------|------------------------------|--|
| Pending Requests                                                                                                    | <ol> <li>Modified values are marked</li> <li>If the value is missing then i</li> </ol> | with red color.<br>: is shown as "Not Availab | ε".                                                               |                                       |                     | Help File 😡                  |  |
|                                                                                                    | Entity Details                                                                         | Old Member Details                            | New Member Details                                                |                                       |                     |                              |  |
|                                                                                                    | Aadhaar No.                                                                            |                                               |                                                                   |                                       |                     |                              |  |
|                                                                                                    | Name:                                                                                  | _                                             |                                                                   |                                       |                     |                              |  |
| UAN Existing Name As Per UAN                                                                                         | Date of Birth:                                                                         |                                               |                                                                   |                                       | Request received by | Documents Uploaded By Member |  |
| 1                                                                                                    | G <mark>ender:</mark>                                                                  | Male                                          | Male                                                              |                                       | Member              | view 👁                       |  |
|                                                                                                    | Narital Status                                                                         | Unmarried                                     | Married                                                           |                                       |                     |                              |  |
|                                                                                                    | Nationality                                                                            | INDIA                                         | INDIA                                                             |                                       |                     |                              |  |
| 2                                                                                                    | Relationship                                                                           | Father                                        | Father                                                            |                                       | Hambar              | view 👁                       |  |
|                                                                                                    | Father/Mother Name                                                                     |                                               |                                                                   | ted                                   | Methoet             |                              |  |
|                                                                                                    | Date of Joining (EPF)                                                                  |                                               |                                                                   |                                       |                     |                              |  |
|                                                                                                    | Date of Leaving (EPF)                                                                  | Not Available                                 | Not Available                                                     |                                       |                     |                              |  |
| ×                                                                                                    | Reason of Leaving (EPF)                                                                | Not Available                                 | Not Available                                                     |                                       |                     | View 1, 2 of 2               |  |
|                                                                                                    | Date of Joining (EPS)                                                                  |                                               |                                                                   |                                       |                     | view 1 - 2 of 2              |  |
|                                                                                                    | Date of Leaving (EPS)                                                                  | Not Available                                 | Not Available                                                     |                                       |                     |                              |  |
|                                                                                                    | Reason of Leaving (EPS)                                                                | Not Available                                 | Not Available                                                     |                                       |                     |                              |  |
| Requests Processed By Employer                                                                                       | I, authorized signatory o                                                              | f the establishment, have                     | verified the request, document attached and the records of the    |                                       |                     | 0                            |  |
|                                                                                                    | establishment and certif                                                               | that the facts mentioned                      | d above are correct . I am also enclosing the document in support |                                       |                     |                              |  |
| Approved Using Digital Signature                                                                                     | not concealed any facts a                                                              | nd the above- mentioned                       | d facts are correct. We also indemnify that in case of wrong      |                                       |                     | 0                            |  |
|                                                                                                    | payment/over payment/                                                                  | Inder payment because                         | of the above furnished information shall be jointly held          |                                       |                     |                              |  |
|                                                                                                    | responsible.                                                                           | ,                                             |                                                                   |                                       |                     |                              |  |
|                                                                                                    | Upload File                                                                            | le Choose File No file chosen Upload          |                                                                   |                                       | Activate Windows    |                              |  |
|                                                                                                    | Remark* Enter Rem                                                                      | ark                                           |                                                                   |                                       |                     | gs to activate Windows.      |  |
|                                                                                                    |                                                                                        | Approve us                                    | sing E-Sign Reject                                                |                                       |                     |                              |  |